# Creating a New Array After LSI RAID Failure

### Purpose

In the event of a catastrophic failure of a RAID 5 or RAID 6 array on an LSI RAID controller, this guide will explain how to remove the failed array and set up a new one.

## Step 1: Identify the failed array

- 1. In the exacqVision Client, open the **Config (Setup)** page, identified by the gears icon, and select **Storage**.
- 2. Select the **Hardware** tab and then the **LSI MegaRAID SAS** device. Note the **Alarmed** state.
- 3. Scroll down the list of devices. A section of drives should be shown as **Offline**. They might appear under the **Non-RAID** section.
- 4. This guide assumes that the drives listed as Offline have failed and must be replaced with new, functional drives. The computer does not have to be powered down.

#### Step 2: Remove the failed array

- 1. If the server was shut down, close exacqVision Client, log out of the user account, and log in to the admin account.
- Minimize exacqVision Client and open the LSI MegaRAID Storage Manager from Start > All Programs > MegaRAID Storage Manager > StartupUI, or by double-clicking the MegaRAID Manager icon on the Desktop (if present).
- 3. The **Host View** page opens. Select the Host that appears in the list to display the login window.
- Enter the username/password -- admin/admin256 (Windows) or root/exacqvisionip (Linux) -- and select Login.
   NOTE: Newer deployments (19.12 or higher) do not require username/password so you may not be prompted.
- 5. Confirm on the **Dashboard** tab that the controller is in a "Needs attention" state, and then navigate to the **Logical** tab and find **Virtual Drive 0**, **Offline**.
- 6. Right-click the Virtual Drive and select Delete Virtual Drive.
- 7. Select **Confirm** and then select **Yes**. This removes the field array.

**Created On:** 1<sup>st</sup> February 2021 **KB Number:** KB-00013-13-210201

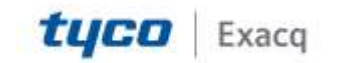

# exacqVision Support Portal

#### Step 3: Set up the new array

- 1. Right-click on LSI MegaRAID 9271 and select Create Virtual Drive.
- 2. Select Advanced and then select Next.
- 3. Use the drop-down menu to select the RAID level. On systems with nine or more drives, use **RAID 6**. On systems with three to eight drives, use **RAID 5**.
- Select the first drive under Select Unconfigured Drives and then press Ctrl
   + A on the keyboard to select the remaining unconfigured drives. Then
   select Add.
- 5. Confirm all drives have been added and then select **Create Drive Group**. Select **Next**.
- 6. On **Virtual drive settings**, change the following sections and then select **Create Virtual Drive**:

Initialization state: Fast Initialization Stripe size: 256 KB Read policy: Always Read Ahead Write policy: Write Back with BBU I/O policy: Direct IO Access policy: Read Write Disk cache policy: Disabled

- 7. Select **Yes**. Confirm the settings of the array and then select **Finish**.
- Navigate back to the Dashboard tab. Locate the Background Operations section and confirm the new Virtual Drive has begun its Background Initialize operation.

### Step 4: Format the array and restart the exacqVision Server service (Windows ONLY)

- 1. Select Start, right-click Computer, and select Manage.
- 2. Navigate to and select **Disk Management**.
- 3. Locate and right-click in the shaded space of **Disk 1**. Select **New Simple Volume...**.
- 4. Select **Next.** Confirm that **Simple Volume Size** is correct and then select **Next**.
- 5. Confirm the Drive Letter is D and select Next.
- 6. Rename the Volume Label to Data and then select Next. Then select Finish.
- 7. Select Start, type services in the Search bar, and select Services.
- 8. Locate and select the exacqVision Server service. Select Restart.

**Created On:** 1<sup>st</sup> February 2021 **KB Number:** KB-00013-13-210201

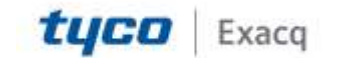

# exacqVision Support Portal

- 9. Open the exacqVision Client and then navigate to the Config (Setup) page and select Storage.
- 10. Confirm the new drive (D:) is present and Healthy.

### Step 5: Format the array and restart the exacqVision Server service (Linux ONLY)

- 1. From the desktop open Terminal
- 2. Execute the following commands:

```
sudo /opt/exacq/Maintenancé/disk-prep.py -s
sudo mount -a
sudo systemetl edviserver restart
```

- 3. Open the exacqVision Client and then navigate to the Config (Setup) page and select Storage.
- 4. Confirm the new drive (/mnt/edvr/1) is present and Healthy.

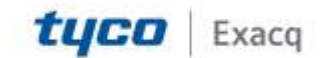